## Outlook Expressメール設定方法 (POP\_SSL&L)

## ・はじめに

本マニュアルは、お使いのパソコンにインストールされているOutlook Expressで ごんごネットのメールの送受信をするための設定方法となります。

本マニュアルでは、Windows XP のパソコンを使用して以下のメールアドレスを 設定する例を記載しています。

gongo@mx1.tvt.ne.jp

Outlook Expressを起動します。

(1)画面左下の[スタート]ボタン > [すべてのプログラム]の順にクリックします。

| Generat Explorer<br>Internet Explorer<br>Gutlook Express | <ul> <li>マイドキュメント</li> <li>マイビクチャ</li> <li>マイビクチャ</li> <li>マイシュークック</li> <li>マイコンピュータ</li> <li>マイネットワーク</li> <li>コントロール/はル(2)</li> <li>プログラムのアクセンと規定の段</li> <li>撮紙①</li> </ul> |  |
|----------------------------------------------------------|----------------------------------------------------------------------------------------------------|--|
| <u> </u>                                                 | <ul> <li>シリンタとFAX</li> <li>ヘルプとサポート(2)</li> <li>検索(3)</li> <li>ファイル名を指定して実行(8)_</li> <li>ログオフジョン(2)</li> </ul>                                                                 |  |

(2) [Outlook Express]をクリックし、プログラムを起動します。

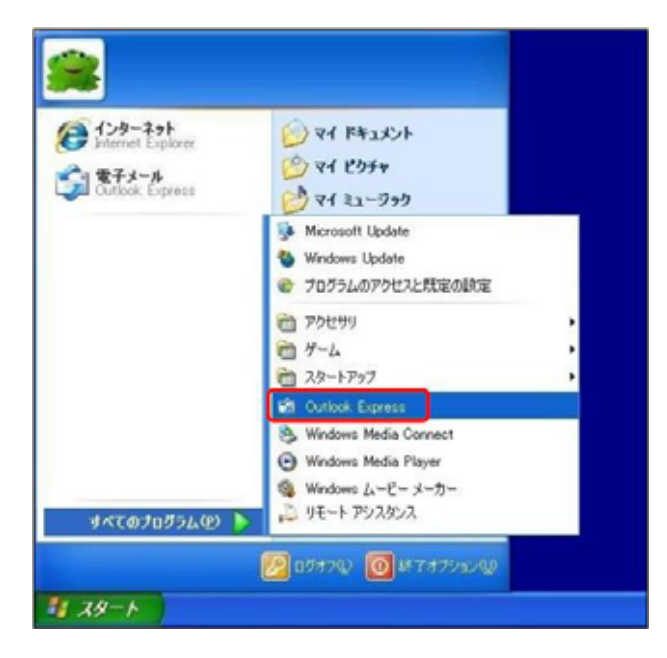

初めて起動する場合、表示名の入力画面が表示されます。この場合には手順から作業を行います。

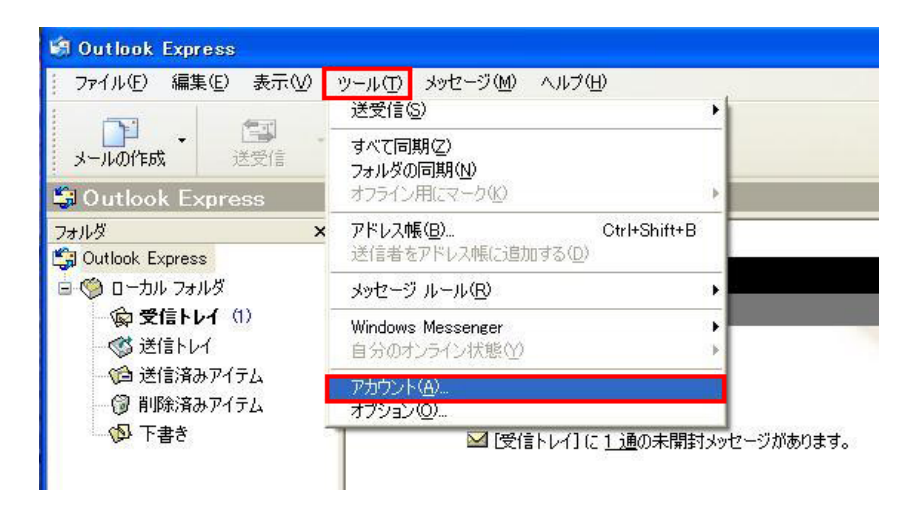

Outlook Express起動後、画面上部の[ツール] > [アカウント]の順にクリックします。

インターネットアカウント画面で、**[メール]**タブを開き、 **[追加]** > **[メール]**の順にクリック します。

| インターネット アカウ | 21              |    |              |      |                                             |
|-------------|-----------------|----|--------------|------|---------------------------------------------|
| すべて メール ニュ  | レース ディレクトリ サービス | 1  | <u>追加(A)</u> |      | !−,µ( <u>M</u> ).                           |
| アカウント       | 種類              | 接続 | 肖耶余([        | 2    | ニュース( <u>N</u> )<br>ディレクトリ サービス( <u>D</u> ) |
|             |                 |    | プロパティ        | (P)  |                                             |
|             |                 |    | 既定に設め        | Ê(D) |                                             |
|             |                 |    | インボート        | Φ    |                                             |
|             |                 |    | エクスポー1       | (D., |                                             |
|             |                 |    | 順番の設定        | E(S) |                                             |
|             |                 |    | 閉じる          |      |                                             |

表示名に任意の名前を入力し、[次へ]をクリックします。 送信先に設定した名前が表示されます。

| インターネット接続ウィザード        |                                                     | ×    |
|-----------------------|-----------------------------------------------------|------|
| 名前                    |                                                     | K    |
| 電子メールを送信するとき<br>ください。 | に、名前が「送信者] のフィールドに表示されます。表示する名前を入力して                |      |
| 表示名( <u>D</u> ):      | ごんごネット<br>例:Taro Chofu                              |      |
|                       |                                                     |      |
|                       |                                                     |      |
|                       |                                                     |      |
|                       | < 戻る(型) 次へ(型) ↓ ↓ ↓ ↓ ↓ ↓ ↓ ↓ ↓ ↓ ↓ ↓ ↓ ↓ ↓ ↓ ↓ ↓ ↓ | IV I |

インターネット電子メールアドレス画面でメールアドレスを入力し、[次へ]をクリックしま す。 会員証記載のメールアドレスを入力します。 ●入力例 : gongo@mx1.tvt.ne.jp

| インターネット接続ウィザード    |                              |     |
|-------------------|------------------------------|-----|
| インターネット電子メール アドレス |                              | ×/~ |
| 電子メールのアドレスは、ほか    | のユーザーがあなたに電子メールを送信するために使います。 |     |
| 電子メール アドレス(E):    | gongo@mx1.tvt.ne.jp          |     |
|                   | 例:t-chofu@microsoft.com      |     |
|                   |                              |     |
|                   |                              |     |
|                   |                              |     |
|                   |                              |     |
|                   | 〈戻る(B) 次へ(N) > (キャ)          | ンセル |

電子メールサーバー名画面でメールアドレスを入力し、[次へ]をクリックします。

| インターネット接続ウィザード                      |       |
|-------------------------------------|-------|
| 電子メール サーバー名                         | ×     |
| 受信メール サーバーの種類(S) POP3 🗸             |       |
| 受信メール (POP3、IMAP または HTTP) サーバー型:   |       |
| auth.mx1.tvt.ne.jp                  |       |
| SMTP サーバーは、電子メールを送信するときに使用するサーバーです。 |       |
| 送信メール (SMTP) サーバー( <u>O</u> ):      |       |
| auth.mx1.tvt.ne.jp                  |       |
|                                     |       |
|                                     |       |
|                                     |       |
| 〈戻る(B) 次へ(N) >                      | キャンセル |

## 設定情報

| 電子メールアドレス    | @の右側が<br>tvt.ne.jpのお客様 | @の右側が<br>mx1.tvt.ne.jpのお客様 |
|--------------|------------------------|----------------------------|
| 受信メールサーバーの種類 | POP3                   |                            |
| 受信メールサーバー    | auth.tvt.ne.jp         | auth.mx1.tvt.ne.jp         |
| 送信メールサーバー    | auth.tvt.ne.jp         | auth.mx1.tvt.ne.jp         |

インターネットメールログオン画面で設定情報を入力し、[次へ]をクリックします。 設定情報は下記表をご参照ください。

| インターネット接続ウィザード                                                       |                                                                                                    |      |
|----------------------------------------------------------------------|----------------------------------------------------------------------------------------------------|------|
| インターネット メール ログ                                                       | オン                                                                                                    | K    |
| インターネット サービス プ                                                       | ロバイダから提供されたアカウント名およびパスワードを入力してください。                                                                                               |      |
| アカウント名( <u>A</u> ):                                                  | gongo@mx1.tvt.ne.jp                                                                                                    |      |
| パスワード( <u>P</u> ):                                                   |                                                                                                    |      |
| メール アカウントにアクセスマ<br>ード認証 (SPA) を必要とし<br>をオンにしてください。<br>□ セキュリティで保護された | ■ハック 「ビスボドチョン型」<br>おるときに、インターネット サービス プロバイダがセキュリティで(呆護されたパスワ<br>している場合は [セキュリティで(呆護されたパスワード認証(SPA)を使用する]<br>ニパスワード認証(SPA)を使用する(S) |      |
|                                                                      | ( 戻る(B) 次へ(M) > ( キャンセ)                                                                                                    | JU ) |

## 設定情報

| アカウント名     | 会員証記載のメールアドレスを入力します。  |
|------------|-----------------------|
| パスワード      | 会員証記載のメールパスワードを入力します。 |
| パスワードを保存する | チェックします。              |

設定完了画面で、[**完了**]をクリックします。

| インターネット接続ウィザード                                                    |         |
|-------------------------------------------------------------------|---------|
| 設定完了                                                              | ANK ANK |
| セットアップを完了するのに必要な情報がすべて入力されました。<br>これらの設定を保存するには、[完了] をクリックしてください。 |         |
| 〈戻る(B) 完了                                                         | キャンセル   |

インターネットアカウント画面で、設定を行ったアカウントを選択し、[**プロパティ**]をクリ ックします。

| すべて メール ニュ                    | ース ディレクトリ サービス |         | <u>追加(A</u> )      |
|-------------------------------|----------------|---------|--------------------|
| アカウント                         | 種類             | 接続      | 削除®                |
| <mark>Pauth.mx1.tvt.ne</mark> | p メール (既定)     | 使用可能な接続 | プロパティ( <u>P</u> )  |
|                               |                |         | 既定に設定(0)           |
|                               |                |         | インポートの             |
|                               |                |         | <u>エクスポート(E)</u> . |
|                               |                |         | 順番の設定(S).          |

アカウントのプロパティ画面で**[サーバー**]タブを開き、 画面最下部にある**[このサーバーは 認証が必要]**の項目にチェックします。

| 😪 auth.mx1.tvt.ne.jp のプロパティ 🛛 ? 🔀 |                                      |                                                                                              |
|-----------------------------------|--------------------------------------|----------------------------------------------------------------------------------------------|
| 全般 サ                              | ーバー 接続 1                             | 2キュリティ 詳細設定                                                                                  |
| サーバー                              | 情幸侃                                  |                                                                                              |
| 受信>                               | メール サーバーの種                           | 類( <u>M</u> ): POP3                                                                          |
| 受信>                               | メール (POP3)①:                         | auth.mx1.tvt.ne.jp                                                                           |
| 送信>                               | ↓ール (SMTP)( <u>U</u> ):              | auth.mx1.tvt.ne.jp                                                                           |
| 受信メー                              | ルサーバー ー                              |                                                                                              |
| アカウミ                              | ント名( <u>C</u> ):                     | gongo@mx1.tvt.ne.jp                                                                          |
| パスワ                               | <sup>κ</sup> ( <u>P</u> ):           | *****                                                                                        |
| □ セ:<br>送信メー<br><b>図</b> この       | キュリティで保護され<br>ル サーバー ー<br>Dサーバー(は認証が | <ul> <li>✓パスワードを保存する(W)</li> <li>たパスワード認証でログオンする(S)</li> <li>必要(V)</li> <li>設定(E)</li> </ul> |
|                                   | C                                    | OK キャンセル 適用( <u>A</u> )                                                                      |

アカウントのプロパティ画面で[**詳細設定**]タブを開き、各項目を設定し、[OK]で画面を閉 じます。

| 😤 auth.mx1.tvt.ne.jp のプロパティ 🛛 💽 🔀   |
|-------------------------------------|
| 全般 サーバー 接続 セキュリティ 詳細設定              |
| サーバーのポート番号                          |
| 送信メール (SMTP)(Q): 587 既定値を使用(U)      |
| □このサーバーはセキュリティで保護された接続 (SSL) が必要(@) |
| 受信メール (POP3)型: 110                  |
| □このサーバーはセキュリティで保護された接続 (SSL) が必要(©) |
| サーバーのタイムアウト                         |
| 短い 🧊 長い 1分                          |
| 送信                                  |
| □ 次のサイズよりメッセージが大きい場合は分割する(B)        |
| 60 KB                               |
| 配信                                  |
| □サーバー(こメッセージのコピーを置く(1)              |
| □サーバーから削除する(R) 5 章 日後               |
| □ 頂明除済みアイテム]を空にしたら、サーバーから削除(M)      |
|                                     |
| OK 「キャンセル」 適用( <u>A</u> )           |

設定情報

| 送信メール (SMTP)                      | 587       |
|-----------------------------------|-----------|
| このサーバーはセキュリティで<br>保護された接続(SSL)が必要 | チェックしません。 |
| 受信メール(POP)                        | 110       |
| このサーバーはセキュリティで<br>保護された接続(SSL)が必要 | チェックしません。 |

その他の画面を[閉じる]ボタンで閉じます。

以上で設定完了です。